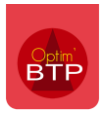

Pour pouvoir imputer automatiquement en amortissement les frais indirects d'un devis sur les consommations d'un chantier

## Dans Options / Paramètres / Métier

#### Onglet « Type d'articles »

Vérifier la présence de la ligne « Amortissement » ou créer avec le « + »

La ligne doit être pointée Amortissement et Budget.

|                                                                                                    |                                         |                     |                                |                                                                                                   |                                     |                                    |                                   |                                       |                                 |                |             |                             |                |               | <u></u> } |     |   |
|----------------------------------------------------------------------------------------------------|-----------------------------------------|---------------------|--------------------------------|---------------------------------------------------------------------------------------------------|-------------------------------------|------------------------------------|-----------------------------------|---------------------------------------|---------------------------------|----------------|-------------|-----------------------------|----------------|---------------|-----------|-----|---|
|                                                                                                    |                                         |                     |                                |                                                                                                   |                                     |                                    |                                   |                                       |                                 |                |             | 6                           | ?              |               |           | •   | 0 |
| Liste                                                                                                    |                                         |                     |                                |                                                                                                   |                                     |                                    |                                   |                                       |                                 |                |             |                             |                |               |           |     |   |
| Métier                                                                                                    | Туре                                    | d'article           | Coefficier                     | nt                                                                                                |                                     |                                    |                                   |                                       |                                 |                |             |                             |                |               |           |     |   |
| Regroupement type<br>Type de salarié                                                                                                    |                                         | ¢<br>Code C         | <sup>‡</sup> Type<br>d'article | ¢<br>Regroupement <b>Q</b> O                                                                      | rdre                                | e<br>Mat                           | ¢<br>Engin                        | * Ss<br>trait                         | Fact.                           | Frs<br>Cht     | ¢<br>Amort. | ¢<br>Vente                  | ¢<br>Budget    | Rsrce<br>Plng | ¢<br>Dés  | . 1 |   |
| Déplacement                                                                                                    |                                         | S-Tra               | S-Traitance                    | SOUS-TRAITANCE                                                                                    | 7                                   | Г                                  | Г                                 | 7                                     | Г                               | Г              | Г           | Г                           | •              | Г             | Г         |     |   |
| Absence                                                                                                    |                                         | Etudes              | Etudes                         | SOUS-TRAITANCE                                                                                    | 8                                   | Г                                  | Г                                 | 1                                     | Г                               | Г              | Г           | Г                           | •              | Г             | Г         |     | 1 |
| Absence                                                                                                    |                                         | Frais               | Fraischant                     | DIVERS                                                                                            | 9                                   | Г                                  | Г                                 | Г                                     | Г                               | ~              | Г           | Г                           | V              | Г             | Г         |     | - |
| Certification/Habilitation                                                                                                    |                                         | Prorata             | Prorata                        | DIVERS                                                                                            | 10                                  | Г                                  | Г                                 | Г                                     | Г                               | ✓              | Г           | Г                           | Г              | Г             | Г         | -   |   |
| Motif d'heure                                                                                                    |                                         | Immobilisa          | Immobilisa                     | DIVERS                                                                                            | 11                                  | Г                                  | Г                                 | Г                                     | Г                               | ~              | Г           | Г                           | Г              | Г             | Г         |     |   |
|                                                                                                    |                                         | Honoraire           | Honoraire                      | DIVERS                                                                                            | 12                                  | Г                                  | Г                                 | Г                                     | Г                               | ▼              | Г           | Г                           | Г              | Г             | Г         |     |   |
| Famille d'article                                                                                                    |                                         | VTE                 | Vente                          | VENTES                                                                                            | 13                                  | Г                                  | Г                                 | Г                                     | Г                               | Г              | E           | ₹                           | V              | E             | Г         |     |   |
| Type d'article                                                                                                    | 1 1 1 1 1 1 1 1 1 1 1 1 1 1 1 1 1 1 1 1 | тсн                 | Tache                          | DIVERS                                                                                            | 14                                  | ¥                                  | _                                 | _                                     | -                               | _              |             | _                           | _              |               | -         |     | ٦ |
|                                                                                                    |                                         | Amort               | Amortisse                      | VENTES                                                                                            | 15                                  |                                    |                                   | 1                                     |                                 |                | ~           |                             | V              |               |           | -   | 1 |
| Categorie de tiers                                                                                                    |                                         | Amort               | Amortisse                      | VENTES                                                                                            | 15                                  |                                    |                                   | 1                                     |                                 | 10             | ~           |                             | V              |               |           | -   | 1 |
| Categorie de tiers<br>Phase                                                                                                    |                                         | Amort               | Amortisse                      | <u>Code</u>                                                                                       | 15<br>Am                            | ort                                |                                   | 1                                     |                                 | 10             |             |                             | V              | Désact        | tiver     |     | J |
| Categorie de tiers<br>Phase<br>Poste de travaux                                                                                                    |                                         | Amort               | Amortisse                      | <u>Code</u><br>Libellé                                                                            | 15<br>Ame                           | ort                                | ement                             |                                       |                                 |                |             |                             | V              | Désact        | tiver     |     | J |
| Categorie de tiers<br>Phase<br>Poste de travaux<br>Mode de paiement<br>Mode de règlement                                                                        |                                         | Amort               | Amortisse                      | Code<br>Libellé<br>Regroupement                                                                   | Ame<br>Ame<br>VEI                   | ort<br>ortisse<br>NTES             | ement                             |                                       |                                 |                |             |                             |                | Désact        | tiver     |     | J |
| Categorie de tiers<br>Phase<br>Poste de travaux<br>Mode de paiement<br>Mode de règlement<br>TVA                                                                 |                                         | Amort               | Amortisse                      | Code<br>Libellé<br>Regroupement<br>Type de gestio                                                 | 15<br>Ama<br>VEI<br>Art             | ort<br>ortisse<br>NTES<br>ticle st | ement                             |                                       |                                 |                |             | _                           |                | Désact        | tiver     |     | J |
| Categorie de tiers<br>Phase<br>Poste de travaux<br>Mode de paiement<br>Mode de règlement<br>TVA<br>Complément de vente                                          |                                         | Amort               | Amortisse                      | Code<br>Libellé<br>Regroupement<br>Type de gestio<br>Ordre                                        | Ame<br>Ame<br>VEI                   | ort<br>ortisse<br>NTES<br>ticle st | ement<br>ocké<br>15               |                                       |                                 |                |             |                             | M              | Désact        | liver     |     | ] |
| Categorie de tiers<br>Phase<br>Poste de travaux<br>Mode de paiement<br>Mode de règlement<br>TVA<br>Complément de vente<br>Type de site                          |                                         | Amort               | Amortisse                      | Code<br>Libellé<br>Regroupement<br>Type de gestio<br>Ordre                                        | Ame<br>Ame<br>VEI<br>Art            | ort<br>ortisse<br>NTES<br>ticle st | ement<br>ocké<br>15<br>Er         | ngin / N                              | lateriel                        |                | ►<br>►<br>► | us-Trai                     | ₩<br>tance     | Désact        | liver     |     | ] |
| Categorie de tiers<br>Phase<br>Poste de travaux<br>Mode de paiement<br>Mode de règlement<br>TVA<br>Complément de vente<br>Type de site<br>Familie/Type matériel |                                         | Amort               | Amortisse                      | Code<br>Libellé<br>Regroupement<br>Type de gestio<br>Ordre<br>Materiaux J<br>Fact. Intér<br>Vente | Ama<br>Ama<br>VEI<br>/ Four         | ort<br>ortisse<br>NTES<br>ticle st | ement<br>ocké<br>15<br>Er<br>Di   | ngin / h                              | lateriel<br>Frais cl            | hantie         |             | us-Trai<br>nortisse         | tance          | Désact        | tiver     |     |   |
| Categorie de tiers<br>Phase<br>Poste de travaux<br>Mode de paiement<br>Mode de règlement<br>TVA<br>Complément de vente<br>Type de site<br>Famille/Type matériel |                                         | Amort<br>Types exte | Amortisse                      | Code<br>Libellé<br>Regroupement<br>Type de gestio<br>Ordre<br>Materiaux /<br>Fact, Intér<br>Vente | Amm<br>Amm<br>VEI<br>n Art          | ort<br>ortisse<br>NTES<br>ticle st | ement                             | ngin / N<br>ivers /                   | lateriel<br>Frais cl            | hantie         |             | us-Trai<br>nortisse         | tance          | Désact        | tiver     |     | ] |
| Categorie de tiers<br>Phase<br>Poste de travaux<br>Mode de paiement<br>Mode de règlement<br>TVA<br>Complément de vente<br>Type de site<br>Familie/Type matériel |                                         | Amort<br>Types exte | Amortisse                      | Code<br>Libellé<br>Regroupement<br>Type de gestio<br>Ordre<br>Materiaux /<br>Fact, Intér<br>Vente | Ama<br>Ama<br>VEI<br>Y Four<br>Type | ort<br>ortisse<br>NTES<br>ticle st | ement<br>ocké<br>15<br>Di<br>V Br | ngin / N<br>ivers /<br>udget<br>¢ Soi | lateriel<br>Frais cl<br>us Type | hantie<br>Code |             | us-Train<br>nortisse<br>Sou | tance<br>ement | Désact        | tiver     |     | ] |

#### **Onglet « Coefficient »**

Pour chaque société, vérifier ou ajouter la ligne « Amortissement » avec le « + »

## Optim'BTP

| en Pa      | ramètres                       |                                    |            |        |                  |                             |                      | (77)           |          | ×    |
|------------|--------------------------------|------------------------------------|------------|--------|------------------|-----------------------------|----------------------|----------------|----------|------|
|            |                                |                                    |            |        |                  |                             | ଼                    |                | • 🔕      | )    |
| *          | Liste                          |                                    |            |        |                  |                             |                      |                |          |      |
| *          | Métier                         | Type d'article Coefficient         |            |        |                  |                             |                      |                |          |      |
|            | legroupement type              | Bibliothèques taux types d'article |            |        |                  |                             |                      |                |          |      |
| 8 1        | ype de salarié                 | Bayeux,Caen,Flers,Granvit          | ¢<br>Code  | ٩٩     | Coef.            | e<br>Date de Début <b>Q</b> | Date de fin <b>Q</b> |                | 10       |      |
| ت 📕        | Déplacement                    |                                    | TUAR       | Т      | 1,050            | 01/01/2010                  |                      |                | -        | +    |
| 8          | bsence                         |                                    | ZINC       | z.     | 1,050            | 01/01/2010                  |                      |                |          | -    |
|            | asence                         |                                    | Interim    | I      | 1,000            | 01/01/2010                  |                      |                |          | 1    |
| •          | Certification/Habilitation     |                                    | Locat      | L.     | 1,000            | 01/01/2010                  |                      |                | 1        |      |
| 01         | Notif d'heure                  |                                    | Engin      | Ε.     | 1,000            | 01/01/2010                  |                      |                |          |      |
|            | and a dealership               |                                    | S-Tra      | S.     | 1,050            | 01/01/2010                  |                      |                |          |      |
|            | annie o ar cicle               |                                    | Erais      | E.     | 1,000            | 01/01/2010                  |                      |                | E        |      |
| 1          | Type d'article                 |                                    | Prorata    | P      | 1,000            | 01/01/2010                  |                      |                |          |      |
|            | Categorie de tiers             |                                    | Immobilisa | L.     | 1,000            | 01/01/2010                  |                      |                |          |      |
| -          |                                |                                    | Honoraire  | н.     | 1,000            | 01/01/2010                  |                      |                |          |      |
| <b>P</b>   | hase                           |                                    | VTE        | v.     | 1,000            | 01/01/2010                  |                      |                |          |      |
|            | loste <mark>d</mark> e travaux | 4 m >                              | Amort      | Α.     | 1,000            | 14/10/2019                  |                      |                | -        | (All |
| € /        | Node de paiement               |                                    |            |        |                  |                             |                      | Voir les taux  | archivés |      |
| €1         | Node de règlement              |                                    |            |        |                  |                             |                      | 20             |          |      |
| -          | VA                             |                                    |            | Type d | <u>l'article</u> | Amortissement               | t .                  | •              |          |      |
|            | omplément de vente             |                                    |            | Coeffi | cient FG         | 1,000                       |                      |                |          |      |
| -          | templement de Nerree           |                                    |            | Date o | le début         | 14/10/2019                  | (iour de première    | e utilisation) |          |      |
| 0          | ype de site                    |                                    |            |        |                  |                             | George Brannari      |                |          |      |
| <b>O</b> F | amile/Type matériel            |                                    |            | Date o | le fin           |                             | (jour de dernière    | utilisation)   |          |      |
| *          | Profil                         |                                    |            |        |                  |                             |                      |                |          |      |
| *          | Système                        |                                    |            |        |                  |                             |                      |                |          |      |

# Dans Options/ Système / Application

#### Dans pointage des consommations,

Cocher la case « Création des lignes d'amortissement depuis l'étude d'exécution fixée »

| Paramètres                             |                                                                                            | - 🗆 X                                                                                                    |
|----------------------------------------|--------------------------------------------------------------------------------------------|----------------------------------------------------------------------------------------------------|
|                                        | Rechercher 🔊                                                                               | • 🔕                                                                                                    |
| ☆ Liste                                | oescion des lignes analyciques chancier                                                    |                                                                                                    |
| A Métier                               | Gestion des lignes analytiques plan 2 1° 50                                                | ciete i secteur                                                                                                    |
|                                        | Pointage des consommations                                                                 |                                                                                                    |
| Système                                | Mode de saisie des tiers : C saisie libre                                                  | Iiste                                                                                                    |
| 🖘 Serv. achat / Stock / Atelier / Parc | Activation des règlements                                                                  |                                                                                                    |
| Zone message                           | Activer un controle bloquant sur les quantités en sortie de stock                          |                                                                                                    |
| 🥏 Chrono                               | Creation de lignes d'amortissement depuis l'etude d'execution fixee                        |                                                                                                    |
| 🤝 Scanner                              | Saisie de la date de reglement dans la saisie des consommations                            |                                                                                                    |
| 🚪 Utilisateur                          | Valorisation des entrees et sorties de stock selon PMP                                     | E                                                                                                    |
| Droit utilisateur                      | Nombre de décimales (quantités)                                                            | 2                                                                                                    |
| Champ optionnel                        | Achats : Ecriture consommation depuis : C Aucun C Facture fournisseur C Imp                | port. Comptabilité (Achat)                                                                                                    |
| Type de gestion                        | Génération des factures fournisseur dans les consommations : C regroupé par te             | ype article 🙃 détaillé                                                                                                    |
| 👳 Pièce de vente                       | Ventes : Ecriture facturation depuis : C Aucun C Situation validée 🕫 Facture validée C Imp | port. Comptabilité (Vente)                                                                                                    |
| 📕 Document - Dossier                   | Ecriture règlement depuis : C Aucun G Pointage Règlement/Facture C Im                      | port. Comptabilité (Règlement)                                                                                                    |
| Document - Type                        | Achats-                                                                                    |                                                                                                    |
| E Logiciel externe                     | Etat par défaut à la création d'une commande : C Ouvert C Avalider                         | Envoye     Envoye     Env |
| Lien type externe                      | Génération des commandes fournisseur (consultables dans la synthèse) : C regroupé par t    | ype article 📀 détaillé                                                                                                    |
| 📟 Lien mode de règlement externe       | Activer la gestion des accords-cadres et des BL directs                                    |                                                                                                    |
| Rointage externe                       | Activer les bons de fabrication                                                            |                                                                                                    |
| 👘 Tarifeo                              | Activer les demandes d'approvisionnement pour les prestations de sous traitance            |                                                                                                    |
| 📬 Chorus Pro                           | Activer les factures fournisseur pro forma                                                 |                                                                                                    |
| Application 👻                          | Activer Tarifeo                                                                            | Paramètres Tarifeo                                                                                                    |

# Ouvrez l'étude d'exécution à partir du chantier

### Créer ou définir les postes en amortissement

| a 15R0034.01 - Fiche chantier                                                                                    |                                                                                                    |                                                                                  | - 🗆 ×                     |
|----------------------------------------------------------------------------------------------------|----------------------------------------------------------------------------------------------------|----------------------------------------------------------------------------------|---------------------------|
| 15R0034.01   Chantier de MI                                                                                      | UDON                                                                                                    |                                                                                  | <b>\$</b>                 |
| 🔊 Affaire 🗸                                                                                                    | 😨 Prepa/suivi                                                                                                    |                                                                                  |                           |
| 📼 Chantier de MEUDON                                                                                             | Affaire Chaptier de                                                                                                    | Codo 1520034.01                                                                  |                           |
| 4 1 - Chantier de MEUDON                                                                                         | Client Client de LUS S Gestion suivi phase / poste de travaux (Consultation)                                                                  | Etat En cours                                                                    | •                         |
| Information/Message                                                                                              | Chantier Chantier de 🥺 Avancement par phase / poste de travaux 🗸                                                                              | Société Caen                                                                     | Archiver                  |
| 聴 Etudes de prix                                                                                                 | Lib. édition - Chartier de MEUDON                                                                                                    |                                                                                  | <b>O</b> Cite             |
| 🏭 Annuaire                                                                                                    | Secteur BTP • Début réel 01/01/2021                                                                                                    | Adresse chantier                                                                 | ₩ Site                    |
| 🗎 Document(s)                                                                                                    | Marché HT 1 619,65 € Fin réel                                                                                                    | 92190 MEUDON                                                                     |                           |
| Dossier serveur                                                                                                  |                                                                                                    | 2                                                                                | Adresse complète          |
| 🛆 Lien Drive                                                                                                    | Code étude         14F262CD50V1         Chef/Equipe         •                                                                                 | (i) Autres champs                                                                | Poste de travaux          |
|                                                                                                    | C. analytique 91100687 Début prev 01/01/2021                                                                                                  | Secteur géo                                                                      | •                         |
|                                                                                                    | Zone dépl. Z2   Fin prev                                                                                                    | Suivi financier                                                                  | *                         |
|                                                                                                    |                                                                                                    | Marquage 2                                                                       | *                         |
|                                                                                                    | Couv Bardage Etanch Charpen Peintur                                                                                                    | Production (Moi                                                                  | 1,00                      |
|                                                                                                    | Solaire GO (Menuise Amiante)                                                                                                    |                                                                                  |                           |
|                                                                                                    |                                                                                                    |                                                                                  |                           |
|                                                                                                    |                                                                                                    |                                                                                  |                           |
|                                                                                                    | Proviétéc du chantier                                                                                                    |                                                                                  |                           |
|                                                                                                    |                                                                                                    |                                                                                  |                           |
|                                                                                                    |                                                                                                    |                                                                                  |                           |
| Préparation & suivi - 19C0009 - 14 LOG LUSSAN (FRANCO SUISSE) -<br>Raccourcis Etude d'exécution Comparatif Resso | 14 LOG LUSSAN (FRANCO SUI (CAEN - 14)<br>Jurces - Planning Preparation achat Sous traitance Tableau de bord de suivi                          |                                                                                  | - 0 ×                     |
| Curvir                                                                                                    | الم المسلح الم الم الم الم الم الم الم الم الم الم                                                                                            |                                                                                  |                           |
| CPt restaur. Imprimer Voir tout                                                                                  | للاتخاد الله الله الله الله الله الله الله ال                                                                                                 |                                                                                  |                           |
| Etula (Silectionner trut)                                                                                        |                                                                                                    | Qté PAU PAT                                                                      | Nb H Poste tvx Doc ?      |
| 1 - LOT COUVERTURE                                                                                               | 3 Frais indirects                                                                                                    | 1,000         4 000,000 €         4 000,00 €           VENTES         4 000,00 € | Chantier                  |
| 3 - Frais indirects                                                                                              | 3.1 GRUE Amort U                                                                                                    | 2,000 2 000,000 € 4 000,00 €                                                     | Chantier                  |
|                                                                                                    |                                                                                                    |                                                                                  |                           |
|                                                                                                    |                                                                                                    |                                                                                  |                           |
|                                                                                                    |                                                                                                    |                                                                                  |                           |
|                                                                                                    |                                                                                                    |                                                                                  |                           |
|                                                                                                    |                                                                                                    |                                                                                  |                           |
|                                                                                                    |                                                                                                    |                                                                                  |                           |
|                                                                                                    |                                                                                                    |                                                                                  |                           |
|                                                                                                    |                                                                                                    |                                                                                  |                           |
|                                                                                                    |                                                                                                    |                                                                                  |                           |
|                                                                                                    |                                                                                                    |                                                                                  |                           |
|                                                                                                    |                                                                                                    |                                                                                  |                           |
|                                                                                                    |                                                                                                    |                                                                                  |                           |
|                                                                                                    |                                                                                                    |                                                                                  |                           |
| Total étude & Cumul par regroupe                                                                                 | nent type Défails                                                                                                    | Liste des composants (Ouvrage)                                                   | Origine : 18211.00 - 3.1  |
| Code<br>Qté ref. 2,00                                                                                            | Désignation         GAUE         True         A           0         Codence         1,000         Qté         2,000         PAU         2,000 | mort ▼ Unité U<br>0,000 € PAT 4 000,00                                           | •<br>0 €                  |
| ND H 0,0                                                                                                    | 0 Connectaire                                                                                                    |                                                                                  |                           |
| Coef. FG = 1.000; PRU = 2.000,000                                                                                | ε; PRT ≈ 4 000.00 €                                                                                                    |                                                                                  | asuperviseur - 14/10/2019 |

### Fixer les changements de l'étude d'exécution

Suivant vos paramètres d'application, vous visualisez les lignes d'amortissement dans vos prévisions financières (en Budget de référence ou en Prévisions à terme).

| Raccourcis        | 📧 Arretes 🕔  | Impression                              | 1           |                     |             |                    |                  |                 |             |                    |               |  |
|-------------------|--------------|-----------------------------------------|-------------|---------------------|-------------|--------------------|------------------|-----------------|-------------|--------------------|---------------|--|
|                   |              | Analyse par ch                          |             | Analyse par affaire |             |                    |                  |                 |             |                    |               |  |
| Société           | Toutes       |                                         | V<br>D 8    | Chantier            | 19C00       | 09                 | ~                | 14 LOG LUSSAN   | (FRANCO S   | SUISSE) - 14 LOG L | LUSSAN (FRA.  |  |
| Au                |              |                                         | 8           | Date d'a            | rrêté       |                    | $\sim$           |                 | Voir        | tous les chantier  | <u>rs</u> 🔎 🤇 |  |
| rix de revient —  |              | 100000000000000000000000000000000000000 |             |                     | NI          |                    |                  |                 |             |                    |               |  |
| Main d'oeuvre     |              | Réalisation                             |             |                     |             | Main d'oeuvre      | ) Budget de ré   | férence 🧕       | Prévisio    | ns à terme         |               |  |
| • Type de salarié | • Nb d'heure | Mt déboursé                             | Coef. FG    | Mt prix revient     | Tx. Moyen 🗠 | Type de salarié    | • Nb d'heure     | Mt déboursé     | Coef. FG    | Mt prix revient    | Tx. Moyen     |  |
| Chantier          | 16,00        | 474,66€                                 | 1,425       | 676,26€             | 42,27       | Chantier           | 917,68           | 21 111,33€      | 1,450       | 30 611,43 €        | 33,36         |  |
| -                 |              |                                         | 1           |                     | ÷           |                    | 20202            |                 |             |                    |               |  |
| Concommotion      | 16,00        | 4/4,66 €                                | 1,425       | 6/6,26€             | 42,27       | Concompation       | 917,68           | 21 111,33 €     | 1,450       | 30 611,43 €        | 33,36         |  |
| Type d'article    | * Montant    | déboursé                                | coef FG     | Mt priv rev         | rient \land | Type d'article     | + Montant        | déboursé        | coef FG     | Mt priv rev        | vient         |  |
| Matériaux         | montcont     | 15.00 £                                 | 1.050       | inc print ret       | 15.75 €     | Amortissement      | moneune          | 4 000.00 €      | 1.000       | inc provinci       | 4 000.00 £    |  |
|                   |              |                                         |             |                     |             | Matériaux          |                  | 21 250,29 €     | 1,050       | 22                 | 2 315,46€     |  |
|                   |              |                                         |             |                     | ~           |                    |                  |                 |             |                    |               |  |
|                   |              | 15,00€                                  | 1,050       |                     | 15,/5€      |                    | 5                | 25 250,29 €     | 1,042       | 2                  | 6 315,46 €    |  |
| Total réalisation |              | 489,66€                                 | 1,413       |                     | 692,01€     | <u>Total étude</u> |                  | 46 361,62€      | 1,228       | 5                  | 6 926,89 €    |  |
|                   |              |                                         |             |                     |             |                    | Rapport du total | Réalisation sur | total Etude |                    | 1,22 %        |  |
| rix de vente      |              | Easturation                             | 8           |                     |             |                    |                  | llanot é        |             |                    |               |  |
| ND                |              | 1                                       | Montant     |                     | 4 457,19 €  | NÞ                 | 1,00             | Montant         |             | 6                  | 4 182,60€     |  |
| Résultat          |              | 3 765,18 €                              | Coef.(Vente | /PR)                | 6,441       | Reste à            | facturer         | turer           |             | 59 725.41 £        |               |  |
|                   |              |                                         |             | -                   |             |                    |                  |                 |             |                    |               |  |